# 貸与のみの方

# 大 学 • 短期大学 • 專修学校専門課程

# 2023年度入学者用進学届入力下書き用紙

進学後、早急に進学届の手続きを行ってください。

「給付奨学生採用候補者のしおり」「貸与奨学生採用候補者のしおり」をよく読み、進学先の学校が定める進学届提出の期日までに、進学届の提出を行ってください。

給付奨学金と併せて貸与奨学金を申し込む場合は、「自宅外通学」を選択する場合でも、当初 は自宅通学の月額からの振込み開始となります。自宅外月額の振込みは、定められた期間内に「自 宅外通学」であることの証明書類を学校へ提出し、不備なく審査終了した後となります。ただし、採 用前に自宅外審査が不備なく完了した場合は当初から自宅外月額が振り込まれます。

進学届提出期日を過ぎた場合、全ての奨学金を辞退したものとみなしますので、給付奨学金・貸 与奨学金を受けられなくなります。

※通信教育課程の場合は、「通信教育(大学・短期大学・専修学校専門課程)及び放送大学全科履修生 入学用進学届入力下書き用紙」を使用してください。

※給付奨学金については、国又は地方公共団体から給付奨学金の対象となることの認定を受けた学校に 進学した場合のみ支給を受けることができます。進学した学校が給付奨学金の対象校でない場合、給付 奨学金の支給を受けることができません。

※外国籍の人は、奨学金を受けるにあたり在留資格等に制限があります。

※採用候補となった全ての奨学金が不要の場合、進学届の提出は不要です。

# ○本冊子に入力内容を記入し、2ページの①から⑫の手順に従って進学届の提出を行ってください。 ○進学届の提出にあたって用意する書類

給付奨学金の採用候補者は「給付奨学生採用候補者のしおり」13ページ、また、貸与奨学金の採用候補者 は「貸与奨学生採用候補者のしおり」16~18ページも併せて確認してください。

### (用意する書類)

·採用候補者決定通知 ・(機関保証の場合)本人以外の連絡先がわかるもの ・進学前準備チェックシート (人的保証の場合)連帯保証人の印鑑登録証明書 ・本人通帳等のコピー(本冊子|23|ページに貼付)・(人的保証の場合)連帯保証人の収入に関する証明書類 ・在留資格等の証明書類(対象者のみ) ・(人的保証の場合)保証人の印鑑登録証明書 ・自宅外通学であることの証明書類(対象者のみ) (人的保証の場合で例外に該当する方を選任する場合) ・学生本人の「住民票」(申込時にマイナンバー 選任する方の資産等に関する証明書類 を提出していない場合のみ) 「入学時特別増額貸与奨学金に係る申告書」及び 「融資できない旨の通知のコピー」 学生証が配布されたら、ハイフンなしで記入 📝 おぼえ書き

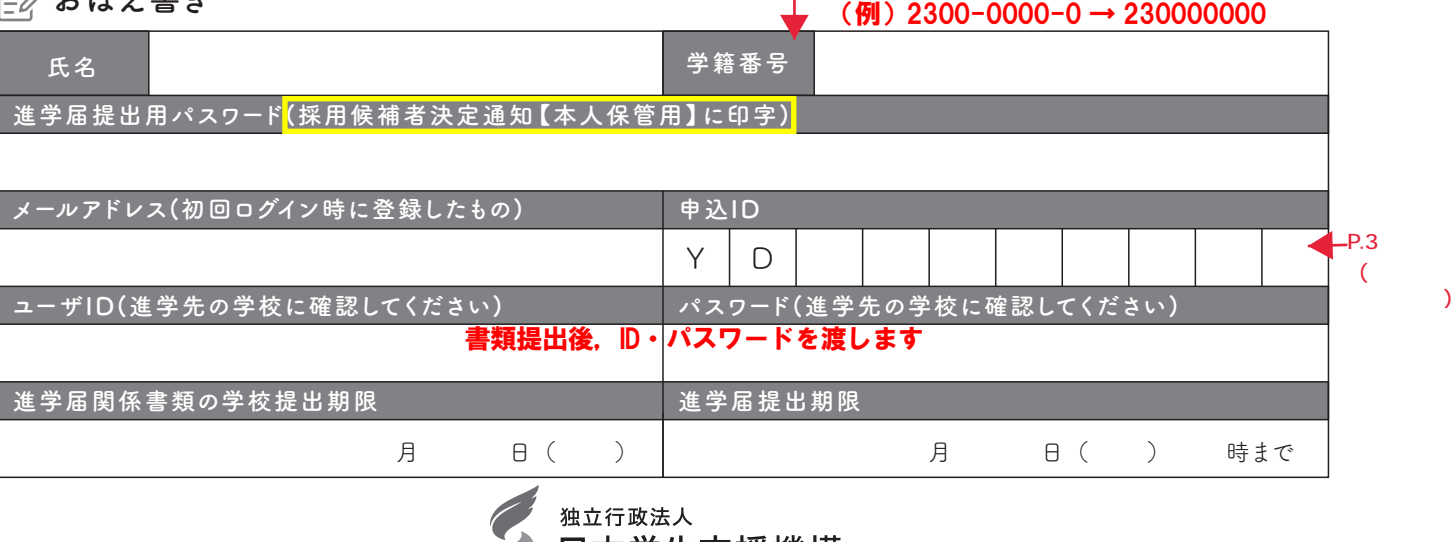

🎾 日本学生支援機構

1

JASSO Japan Student Services Organization

① 次のホームページアドレス(URL)を半角(小文字)で入力し、「スカラネット」にアクセスし、進 学届を提出します。

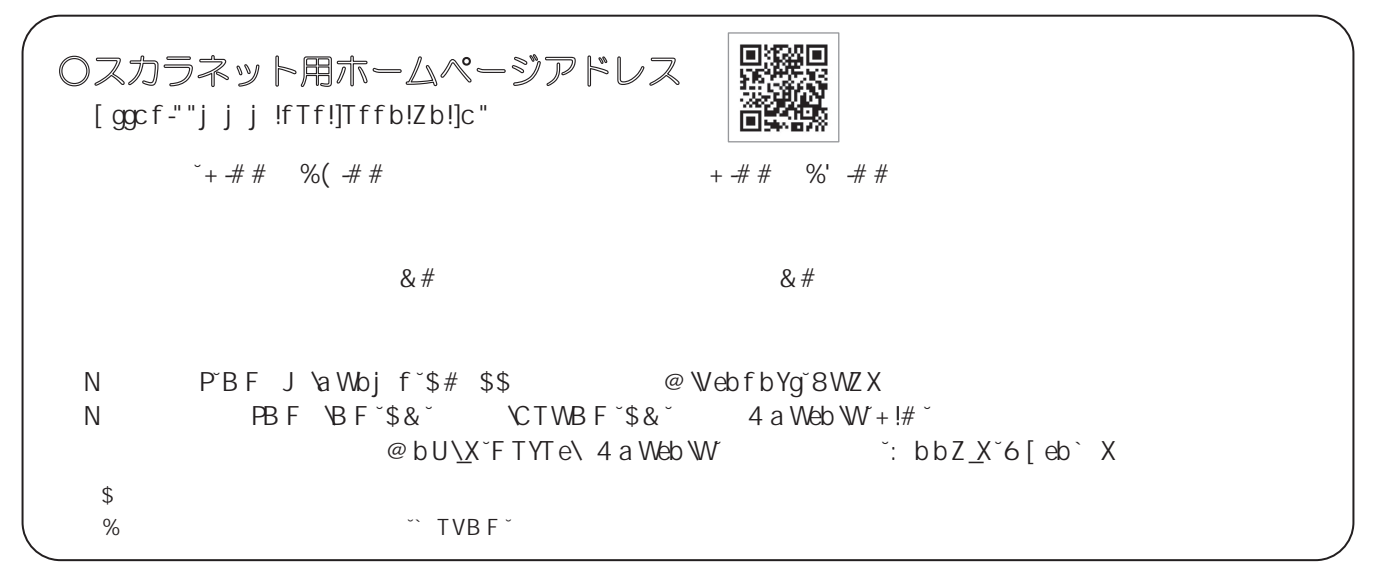

② 最初に [奨学金の新規申込。進学届の提出] を 選択します。次に「進学届の提出」、さらに「大学れている「進学届提出用パスワード」を入力して、 等」を選択します。その後、「申込画面へ」ボタンを [次へ] ボタンを押します。 押します。

| 三辺の一般の        |                                    |
|---------------|------------------------------------|
|               | 申込種別を選択してください                      |
| ○予約採用の申込      | …進学前に申し込む(進学先で奨学金を希望する)場合          |
| ○ 在学採用の申込     | …進学後に申し込む(在学している学校で奨学金を希望<br>する)場合 |
| ◉ 進学届の提出      | …予約採用の採用候補者に決定済で進学した場合             |
|               |                                    |
| 3             | 進学した学校を選択してください                    |
| ◉ 大学等         | …大学等(大学・短大・高専・専修専門)に進学した場合         |
| ○大学院          | …大学院・法科大学院に進学した場合                  |
|               |                                    |
|               | 申込画面へ                              |
|               |                                    |
| />. /코는 ->. L | 桂却の月辺の1)                           |

③ 採用候補者決定通知書 (本人保管用) に印刷さ

| 進学届個人別ログイン                                                          |
|---------------------------------------------------------------------|
| ■ ログイン                                                              |
| 「護用候補者決定運知」に印字されている進学届提出用 <b>パスワ</b> ードを入力して、下の「次へ」ボタンを押してくださ<br>い。 |
| (注)パスワード入力の際は全角・半角、大文字・小文字の区別をします。                                  |
| 進学歴現出用ノスフード ③                                                       |
| 次の画面に進みます。下の「次へ」ボタンを押してください。                                        |
| 次へ 📀                                                                |
|                                                                     |
|                                                                     |

| メールアドレス登録                                                                                                    |
|----------------------------------------------------------------------------------------------------|
|                                                                                                    |
| 〇メールアドレス登録                                                                                                    |
| 登録するメールアドレスを入力してください。<br>下の「送信」ボタンを押すと、入力したメールアドレス宛に認証コードが送信されます。                                                                                    |
| 【登録するメールアドレスについて】<br>● 申込Dやパマワードを忘れた場合の、申込IDの通知やパスワード初期化の認証に使用されます。<br>● 達麺メール設定をしている場合、認証メールが届かない可能性があります。 (xocoxc@xocd) からのメールを受信で<br>きるようにしてください。 |
| メールアドレス                                                                                                    |
| メールアドレス(確認用)                                                                                                    |
| メールアドレスを登録します。下の「送信」ボタンを押し<br>てください。                                                                                                    |
| 送信                                                                                                    |

スを入力し、[送信]ボタンを押します。

%# %&

\_

⑤ ④で入力したメールアドレスに認証コードが届 きます。メールに記載の認証コードを入力して、 [認証] ボタンを押します。

| ○メールアドレス認証                      |                            |
|---------------------------------|----------------------------|
|                                 |                            |
| 入力したメールアドレスに認証コードを送信しました。       |                            |
| メールに記載の認証コードを入力してください。          |                            |
| <ul> <li>認証コード(半角数字)</li> </ul> | 認証コードの確認方法                 |
|                                 |                            |
|                                 |                            |
| メールが届かないときは、下の「再送信」ボタンを押して      | 認証コードを入力し、下の「認証」ボタンを押してくださ |
| 前の歯歯に戻り、再度送信してくたさい。             | U.,                        |
| 西洋信                             | 增旺 一                       |
| 特応旧                             | HOHL SZI                   |

⑥ メールアドレスの認証に成功すると、アカウン ト情報の登録が完了します。メールアドレスと申込 Dがセットで表示されますので、必ず表紙の「おぼ」 え書き」に書き写しておいてください。[次へ] ボタ ンを押すと、次の画面に進みます。

|             | アカウント情報登録完了                                                        |
|-------------|--------------------------------------------------------------------|
|             | アカウンド情報を登録しました。<br>メールアドレス<br>xxxxxxxxxxxxxxxxxxxxxxxxxxxxxxxxxxxx |
| (注1) メモを取る、 | スクリーンショットを撮るなど、申込IDとメールアドレスを控えておいてください。                            |
| (注2) 次回以降ロク | インする際には、申込IDと登録したパスワードが必要となります。                                    |
|             | 000回回に進みます。トの10ペリオランを押してくたさい。<br>次へ                                |

8 学校から受け取った「識別番号」のユーザ/
の プレーザ/の

とパスワードを入力して、[次へ]ボタンを押しま

識別番号入力

ちなたが選挙(大学・短大・専修)・温緑(毎専)した学校から配付される識別番号(ユーザルとパスワード)を入力して 下の「次へ」ボタンを押してください。

次の画面に進みます。下の「次へ」ボタンを押してくださ い、

Ø

あなたの識別番号(学校から交付されたユーザIDとパスワード)を入力してください。 (注) パスワード入力の際は金角・半角、大文字・小文字の区別をします。

受付時間は午前8時から翌日午前1時までとなっております。

- 鎌別番号入力

⊐-1/ID ⑦ パスワード ⑦

▲ メインメニューへ戻る

メインメニューに戻る場合は、下の「メインメニューへ戻 る」ボタンを押してください、

⑦ アカウント情報登録完了した人が使える「進 学届提出メニュー」画面です。[進学届提出]ボタ ンを押して、進学届の入力に進みます。

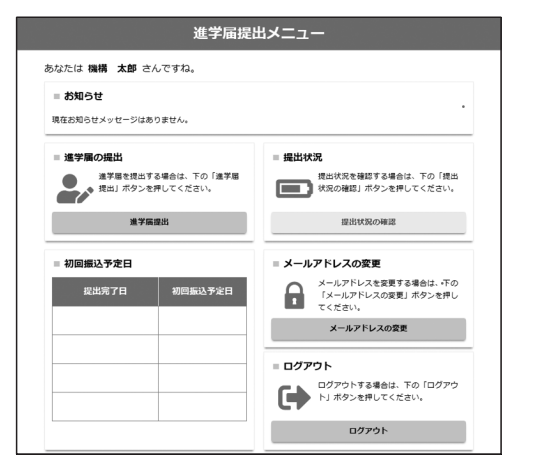

採用候補者となった奨学金の種類によって表  $\bigcirc$ 示が以下のように異なります。

STEP1 「確認書兼同意書」及び「給付奨学金確認書」の提出 1)及び 「給付 録され 同意 ください。 等を表示 します て在籍する です。 )規定に基づ しる場合があ き選択が可能 です。 押してくださ ∢

| ■ 確認書兼同愿書及び給付異学金確認書                                                                                                    |
|----------------------------------------------------------------------------------------------------|
| あなた(あなたが未成年(18歳末週)の場合は、あなたと問題者または未成年後見入)は、「確認意動同意書<br>「給付具学金種認書」に記載されている次の内容を確認・承認したうえて、暑名した「確認書類同意書」及び<br>具学金種認書」を提出しましたか。                                                            |
| <ul> <li>● 賞与及び給付申込条件等</li> <li>● 個人信用情報の取扱いに関する同意条項</li> </ul>                                                                                                    |
| ※「個人信用情報の拒扱いに関する異意条項」には、延滞するとあなたの個人情報が個人信用情報機関に整約<br>る等、重要な内容が記載されています。                                                                                                    |
| ※「確認書兼問題書」及び「給付買学会確認書」は予約採用申込時に既に提出しています。提出したことに『<br>し、引き株き進学届歴史手続きを進める場合は「提出しました」を選択してください。                                                                                           |
| <ul> <li>一 提出しました。</li> </ul>                                                                                                    |
| ○ 提出していません。 ③                                                                                                    |
| Fの「成正等を表示」ボタンを押して成正等(保証委託的款を含む)を確認し、了承する場合のみ、申込を行って<br>成正等                                                                                                    |
| 7*                                                                                                    |
| 給付奨学金支援区分の情報提供の確認                                                                                                    |
| なたの給付男学金における審査結果(支給額の割合に関する情報を含む。)について、職構のシステム等を通じ<br>飲に必要に応じて提供します。                                                                                                    |
| → 対象者は確認し、同意が必要で                                                                                                    |
| 第一種奨学金の貸与月額の確認                                                                                                    |
| なたが第一億男学会(原正道、無料子)と松村県学会2は授業科等減免の支援を併用で受ける場合は、於令等の<br>粘村男学会の気能対策な行動業に対応発展に応じて、第一億男子会の見与月間が開催(実施またに準認)され<br>ます。 服装の体系、信仰会能が増払となる場合は、 加速最近が表示となります。また、 解読を使き到底につき<br>さった。これにから、空気が見合います。 |
| □ mœuます 対象者は確認し、同意が必要で                                                                                                    |
| ※規定等を確認するまで、次の画面に進むことはできません。                                                                                                    |
| 次の滅滅に進みます。下の「次へ」ポタンを<br>い。                                                                                                    |
| ×^                                                                                                    |
|                                                                                                    |

**đ**.

P Ν

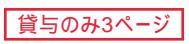

⑩ 「進学届入力下書き用紙」の[5]ページから 288 ページを見ながら、記入した内容を入力します。

| <b>●</b><br>一時保存                          | <ul> <li>進学届の提出</li> <li>進学届の提出を再開する場合は、下の「進学届提出を再開する」ボタンを押してください。</li> <li>進学届提出を再開する</li> </ul> |  |
|-------------------------------------------|---------------------------------------------------------------------------------------------------|--|
| <ul><li>〇入力制限</li><li>① 使用不可な文字</li></ul> |                                                                                                   |  |
| 廣<br>                                     |                                                                                                   |  |
|                                           |                                                                                                   |  |
| ② 文字数の制限<br>全角5文字                         | 全角\$6文字                                                                                           |  |
| \$(                                       |                                                                                                   |  |
|                                           |                                                                                                   |  |

# ① 入力内容の確認。訂正、送信

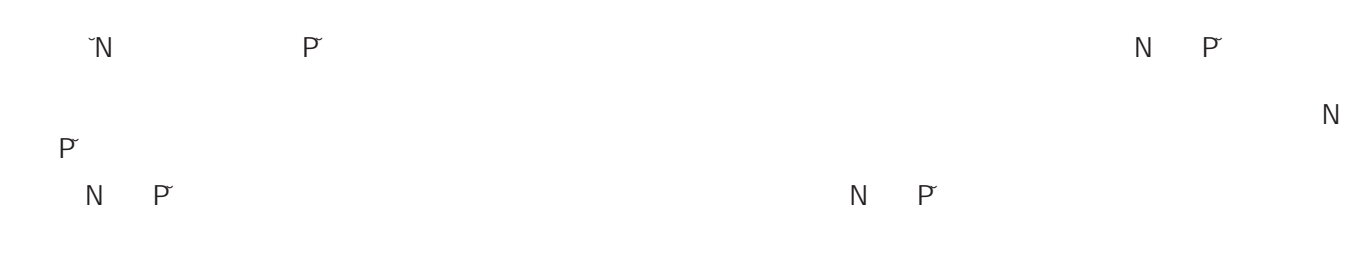

### 12 進学届の送信確認

| NI | D | STEP12                                       | 進学届提出完了                              |
|----|---|----------------------------------------------|--------------------------------------|
| N  | Р | 進学届の提出処理は終了しました。                             |                                      |
|    | % | メインメニューに戻る場合は、下の「メインメニューへ戻<br>る」ボタンを押してください。 | ログアウトする場合は、下の「ログアウト」ボタンを押し<br>てください。 |
|    |   | メインメニューへ戻る                                   | ログアウト                                |
|    |   |                                              |                                      |

4

貸与のみ4ページ

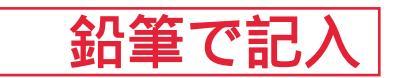

| あなたの氏名・誓約情報                                                                                                    |                 |  |  |  |  |
|----------------------------------------------------------------------------------------------------|-----------------|--|--|--|--|
| 入力上の注意:数字及び英字は半角、カタカナは全角で入力してください。                                                                                                    |                 |  |  |  |  |
|                                                                                                    |                 |  |  |  |  |
| 漢字氏名 ⑦ (全角5文字以内)     姓     4     4     4     4     4     4     4     4     4     4     4     4     4     4     4     4     4     4     4     4     4     4     4     4     4     4     4     4     4     4     4     4     4     4     4     4     4     4     4     4     4     4     4     4     4     4     4     4     4     4     4     4     4     4     4     4     4     4     4     4     4     4     4     4     4     4     4     4     4     4     4     4     4     4     4     4     4     4     4     4     4     4     4     4     4     4     4     4     4     4     4     4     4     4     4     4     4     4     4     4     4     4     4     4     4     4     4     4     4     4     4     4     4     4     4     4     4     4     4     4     4     4     4     4     4     4     4     4     4     4     4     4     4 </td <td></td> |                 |  |  |  |  |
| カナ氏名 ⑦ (全角15文字以内) 姓 名                                                                                                    |                 |  |  |  |  |
|                                                                                                    |                 |  |  |  |  |
| ※画面の情報は送信後訂正することができません。                                                                                                    |                 |  |  |  |  |
| ※以下の画面で訂正や新規入力のできない項目についての変更は学校に届出る必要があります。                                                                                                    |                 |  |  |  |  |
|                                                                                                    |                 |  |  |  |  |
|                                                                                                    |                 |  |  |  |  |
| <u> しのなたの進子した入子(子校)</u> 「有報」                                                                                                    |                 |  |  |  |  |
| 1.~9.の内容を確認し、記入してください。特に、「6.修業年限」、「7.卒業予定年月」及び「8.キャンパス住所」は間違えやすいため、必ず学校に確認してから入力(記入)してください。                                                                                                    |                 |  |  |  |  |
| 1. あなたの学校名は 自動表示 ですね。 びはい ついいえ 「いいえ」を選択すると 次の画面に進めません。                                                                                                    |                 |  |  |  |  |
| 2. あなたの学籍(学生証)番号を記入してください。(半角英数字記号) <mark>学生証が配布されたら、ハイフンなしで試</mark>                                                                                                    | <mark>اک</mark> |  |  |  |  |
| 学籍(学生証)番号が、まだ確定していない人はスペースのまま進んでください。                                                                                                    |                 |  |  |  |  |
| 3. あなたの在学している学部(科)・分野学科名を選択してください。                                                                                                    |                 |  |  |  |  |
| (注) 短期大学・専修学校に在学している方は学校の指示にしたがって選択してください。 商学部(学科入力不要)                                                                                                    |                 |  |  |  |  |
| 4. 昼夜課程を選択してください。?                                                                                                    |                 |  |  |  |  |
| ● 「「」」「」」「」」「」」「」」「」」「」」「」」「」」「」」「」」「」」「」                                                                                                    |                 |  |  |  |  |
| 5. あなたの入学年月を記入してください。(半角数字) 西暦(4桁) 2023 年 4 月入学                                                                                                    |                 |  |  |  |  |
| 入学年月が2023年4月以外の<br>場合は、次の画面に進めません。                                                                                                    |                 |  |  |  |  |
| 6. あなたの正規の修業年限を記入してください。(半角数字)?                                                                                                    |                 |  |  |  |  |
| ※例えば、4年制の学校(課程)であれば、4年0か月としてください。                                                                                                    |                 |  |  |  |  |
| 7. あなたの正規の卒業予定年月を記入してください。(半角数字) 西暦(4桁) 2027 年 3 月卒業予定                                                                                                    |                 |  |  |  |  |
|                                                                                                    |                 |  |  |  |  |
| (例)入学年月 2023年4月の場合<br>万日 (入学年月と修業年限を入力する)<br>と、卒業予定年月が自動反映され                                                                                                    |                 |  |  |  |  |
| 坂口         〇中町         〇中町         〇中町         〇中町         〇中町         〇中町         ○日           修業年限         6年0か月         4年0か月         3年0か月         2年0か月         ますので、誤りがないか確認して                                                                                                    |                 |  |  |  |  |
| 空中のおり         空中のおり         空中のおり         空中のおり         空中のおり         空中のおり         場合は、下記の「長期履修学生に           卒業予定年月         2029年3月         2027年3月         2026年3月         2025年3月         場合は、下記の「長期履修学生に                                                                                                    |                 |  |  |  |  |
|                                                                                                    |                 |  |  |  |  |

### ○長期履修学生について

職業を有しているなどの事情により、標準修業年限を超えて一定の期間にわたり計画的に教育課程を履修し卒業することを 希望する長期履修課程に在学している学生(長期履修学生)については、通常課程の標準修業年限に相当する期間のみの給 付・貸与となります。この場合、修業年限は通常課程の標準修業年限を、卒業予定年月は通常課程の卒業予定年月を記入して ください。

(例) 通常課程の標準修業年限は2年・卒業予定年月は2025年3月であるが、3年かけて履修し2026年3月が卒業予定年月となる長期履修学生の場合は、修業年限は2年0か月・卒業予定年月は2025年3月と記入してください。

<mark>5</mark>

なお、第二種奨学金の場合は、採用後に所定の手続きを行うことによって学則に定める「長期履修課程の修業年限の 終期まで」貸与を延長することができます。詳しくは、進学先の学校に相談してください。

| 8.  | あなたが進学したキャンパスのある住所を入力してください。⑦                                                                                                    |
|-----|----------------------------------------------------------------------------------------------------|
|     | ※郵便番号を入力して「任所検索」ボダンを押しても任所が自動入力されない場合は、郵便局ボームペーンから任所をもとに<br>郵便番号を検索し、本画面に入力してください。 (自宅の住所ではなく、学校のキャンパスの住所を記入してください。)                                                                                                    |
|     |                                                                                                    |
|     | 郵便番号 ⑦ (ハイフンなし・半角数字) 157-0073 Q 住所検索                                                                                                    |
|     | 住所1(自動入力)     東京都世田谷区砧5丁目                                                                                                    |
|     | 住所2(番地以降)(全角文字) 2番地1号                                                                                                    |
| 9.  | あなたの通学形態を選択してください。<br>※社会的養護を必要とする人が、児童養護施設等や里親等のもとから通学し、本人居住にかかる費用(家賃)を負担していない場合は、「自宅通学(またはこれに準ずる)」を選択してください。                                                                                                    |
|     | ※社会的養護を必要とする人を含む独立生計者が居住にかかる費用(家賃)を支払いながら通学している場合は、学校までの<br>通学距離・時間等に関わらず「自宅外通学」を選択し、下記設問にて⑤及び「支障が生じる」を選択のうえ、支障が生じる<br>理由の入力欄に独立生計者である旨を入力してください。                                                                                          |
|     | ※給付奨学金を希望する人が「自宅外通学」を選択した場合でも、自宅通学の月額からの振込み開始となります(給付奨学金<br>に併せて第一種奨学金を希望する場合、第一種奨学金も自宅月額からの振込みとなります)。自宅外月額の振込みは、生計<br>維持者(原則父母)と別居し、かつ学生等本人の居住に係る家賃が発生していることの証明書類(アパートの賃貸借契約書<br>のコピー等)を学校へ提出し、不備なく審査終了してからとなります。                         |
|     | 「自宅外通学」とは、あなたが生計維持者のもとを離れて生活し、かつあなた本人の居住に係る家賃が<br>発生している状態のことをいいます。また、「自宅外通学」の月額を選択する場合、下記設問にて①~<br>⑤のいずれかの要件に該当する必要があります。いずれにも該当しない場合は「自宅通学(またはこ<br>れに準ずる)」を選択してください。ただし、社会的養護を必要とする人を含む独立生計者、居住に係<br>る家賃が発生している人については、上記2つ目の※にしたがってください。 |
|     | ○自宅通学(またはこれに進ずる) ○自宅外通学                                                                                                    |
| ſſĖ |                                                                                                    |
|     | 上記で「自宅外通学」を選択した人にお聞きします。<br>「自宅外通学」が適用される要件は、次のとおりです。あなたが該当するもの全てを選択してください。<br>いずれにも該当しない場合は、「自宅通学(またはこれに準ずる)」を選択し直してください。                                                                                                    |
|     | <ul> <li>□① 実家(生計維持者いずれもの住所)から大学等までの通学距離が片道60キロメートル以上</li> <li>□② 実家から大学等までの通学時間が片道120分以上</li> <li>□③ 実家から大学等までの通学費が月1 万円以上</li> </ul>                                                                                                    |
|     | □④実家から大学等までの通学時間が片道90分以上であって、通学時間帯に利用できる交通機関の                                                                                                    |
|     | 単17本数が1時间ヨたり1本以下<br>□⑤ その他やむを得ない特別な事情により、学業との関連で、実家からの通学が困難である場合                                                                                                    |
| (57 | を選択した場合                                                                                                    |
|     | ーーーーーーーーーーーーーーーーーーーーーーーーーーーーーーーーーーーー                                                                                                    |
|     | は、実家から通学した場合、学業継続に支障が生じますか。    〇支障が生じる   〇支障が生じる    〇支障が生じない                                                                                                    |
|     | 上記で「支障が生じる」と答えた人は、支障が生じる理由を以下に記入してください。(全角100文字以内)                                                                                                    |
|     |                                                                                                    |
|     |                                                                                                    |
|     |                                                                                                    |
|     |                                                                                                    |

| 自宅外通学となる、あなたの現住所を入力してください。   |
|------------------------------|
| 郵便番号 ⑦ (ハイフンなし・半角数字) Q (556) |
| 住所1 (OO丁目までを記入)              |
| 住所2 (番地以降を記入)                |
|                              |

5~6ページ及び23ページは全員記入してください。 8~22ページは、採用候補者となった奨学金の種類によって記入するページが異なります。

|                              | 採用候補る   | となった奨学金 |             |                                                               |
|------------------------------|---------|---------|-------------|---------------------------------------------------------------|
| 画面の表題                        | 給付奨学金のみ | 貸与奨学金のみ | 給付奨学金と貸与奨学金 | 該<br>当ペ<br>ージ                                                 |
| 奨学金申込情報                      | 0       |         |             | 8~9ページ                                                        |
|                              |         | 0       |             | 14ページ         ※第二種奨学金は12ページ、入学時特別増額貸与         奨学金は13ページに戻ります。 |
|                              |         |         | 0           | 8~13ページ                                                       |
| 生計維持者情報                      | 0       |         | 0           | 15~16ページ                                                      |
| 資産情報                         | 0       |         | 0           | 17~18ページ                                                      |
| 保証制度                         |         | 0       | 0           | 18 ページ                                                        |
| 貸与奨学金返還誓約書情報 •<br>給付奨学金本人等情報 |         | 0       | 0           | 19~22ページ                                                      |
|                              | 0       |         |             | 19~20ページ                                                      |

| $\backslash$                                                                                                    |
|----------------------------------------------------------------------------------------------------|
| 8ページ「(1)給付奨学金を希望しますか。」の設問で「はい」を選択した場合                                                                                                    |
| (2)あなたは、2023年4月以降、以下の支援を受ける予定がありますか。(ハローワークや役所からあなた<br>本人が受けている給付金があれば、次に該当するものがないか、必ず確認してください。)                                                                                                    |
| ※日本学生支援機構の給付奨学金の支援に関する質問ではありません。                                                                                                    |
| <ul> <li>※2023年4月以降、以下の国費による支援を受けている期間は、日本学生支援機構の給付奨学金の額は0円となります。</li> <li>教育訓練支援給付金【雇用保険法】</li> <li>訓練延長給付、技能習得予当(受講手当、通所手当)、寄宿手当【雇用保険法】</li> <li>職業訓練受講給付金【職業訓練の実施等による特定求職者の就職の支援に関する法律】</li> <li>高等職業訓練促進給付金(ひとり親家庭の親を対象とする給付金)【母子及び父子述びに寡婦福祉法】</li> <li>職業転換給付金&lt;訓練手当&gt;【労働施策の総合的な推進並びに労働者の雇用の安定及び職業生活の充実等に関する法律】</li> </ul> |
| <ul> <li>○支援を受けておらず受ける予定もない</li> <li>※支援を受けている期間は、給付奨学金の振込みはありません。</li> </ul>                                                                                                    |
| ○支援を受けている⑦                                                                                                    |
| ○支援を受ける予定である⑦                                                                                                    |
| 下記の中から、支援を受けている給付金に該当するものを選択してください。<br>該当するものがない場合は「支援を受けておらず受ける予定もない」を<br>選択してください。<br>〇教育訓練支援給付金【雇用保険法】                                                                                                    |
| ○訓練延長給付、技能習得考当(受講手当、通所手当)、寄宿手当【雇用保険法】                                                                                                    |
| ○職業訓練受講給付金【職業訓練の実施等による特定求職者の就職の支援に関する法律】                                                                                                    |
| <ul> <li>○高等職業訓練促進給付金(ひとり親家庭の親を対象とする給付金)(母子及び父子並びに募婦福祉法)</li> <li>○職業転換給付金&lt;訓練手当&gt;【労働施策の総合的な推進並びに労働者の雇用の安定及び職業生活の<br/>充実等に関する法律】</li> <li>受給予定期間を記入してください。(半角数字)</li> </ul>                                                                                                    |
| 西暦(4桁) 年 月~ 年 月                                                                                                    |
| ※申告漏れの場合、給付奨学金の全額返金を求めることがあります。                                                                                                    |
|                                                                                                    |
|                                                                                                    |
| 【重要】第一種奨学金及び第二種奨学金の希望をあらためて確認します。<br>貸与を希望する場合は「はい」を、希望しない場合は「いいえ」を選んでください。「いいえ」を選択した場合、「辞退」<br>することになります(奨学金の振込みがなくなります)。<br>進学届の提出(送信)において第一種奨学金及び第二種奨学金を「辞退」した場合は、 <u>いかなる理由であっても辞退の取消</u><br>しはできませんので、「いいえ」の選択には十分注意してください。<br>また、第一種奨学金又は第二種奨学金のどちらかの貸与を受けないと入学時特別増額貸与奨学金の貸与はできません。                                           |
| 2. あなたは 予約採用で候補者となった種別の貸与奨学金が自動表示 採用候補者です。                                                                                                    |
| (1) <mark>第一種奨学金の貸与を希望しますか。</mark> 〇はい 〇いいえ                                                                                                    |
| 「いいえ」を選択した場合、第一種奨学金を辞退することになります。進学届提出後の辞退の取り消<br>しはできません。<br>□確認しました                                                                                                    |
| <ul> <li>第二種奨学金の貸与を希望しますか。</li> <li>○はい ○いいえ</li> <li>「いいえ」を選択した場合、第二種奨学金を辞退することになります。進学届提出後の辞退の取り消しはできません。</li> <li>□確認しました</li> </ul>                                                                                                    |
|                                                                                                    |

# 第一種奨学金を希望する場合は以下の欄を記入してください。

「貸与奨学生採用候補者のしおり」9ページと下表を確認のラス、第一種奨学金の月額を選択してください。 給付奨学金の支給を受けている期間中に同時に貸与できる第一種奨学金の月額(制限されます)については、「給付奨学生採 用候補者のしおり」11ページを確認してください。

(円)

# (1)第一種奨学金について次のことに答えてください。

(a)あなたの希望する月額を1つ選択してください。

| (人) 区分              | 大学    |       |       |      | 短期大学・専修学校(専門課程) |       |       |       |     |
|---------------------|-------|-------|-------|------|-----------------|-------|-------|-------|-----|
| 月額 (注1)<br>(注2) 国・公 |       | 公立    | 私立    |      | 国・公立            |       | 私立    |       |     |
| の種類                 | 自宅    | 自宅外   | 自宅自宅外 |      | 自宅              | 自宅外   | 自宅    | 自宅外   |     |
| 最高月額                | 4万5千円 | 5万1千円 | 5万4千円 | 6万4= | F円              | 4万5千円 | 5万1千円 | 5万3千円 | 6万円 |
|                     |       |       |       | 5万日  | ŋ               |       |       |       | 5万円 |
| 最高月額                |       | 4万円   | 4万円   | 4万日  | ŋ               |       | 4万円   | 4万円   | 4万円 |
| 以外の月額               | 3万円   | 3万円   | 3万円   | 3万日  | ŋ               | 3万円   | 3万円   | 3万円   | 3万円 |
|                     | 2万円   | 2万円   | 2万円   | 2万日  | ŋ               | 2万円   | 2万円   | 2万円   | 2万円 |

(注1)進学先の学校の設置者及び通学形態によって上記の表のとおり選択できる金額が異なります。なお、選択できない月額は進学 届上でも表示されません。

(注2) あなたの進学した大学(学校)情報「9.あなたの通学形態を選択してください。」で「自宅通学」を選択した人は、上記の表の「自 宅外」の列の月額は選択できません。なお、「最高月額」を選択できる人のうち、「自宅外通学」を選択した場合は、上記の表の「自 宅」の「最高月額」も選択できます。

#### (注3)「採用候補者決定通知【進学先提出用】【本人保管用】」の「2.採用候補者となった奨学金の内容について」にある「第一種奨学金 (無利子)」の記載内容により、選択できる月額の範囲が変わります。

| 「採用候補者決定通知」の記載                  | 選択できる月額の範囲                                |
|---------------------------------|-------------------------------------------|
| 利用条件:「 <mark>最高月額利用:可</mark> 」  | 通学形態に応じた全ての月額が選択可                         |
| 利用条件:「 <mark>最高月額利用:不可</mark> 」 | 通学形態に応じた「最高月額以外の月額」から選択可<br>(「最高月額」は選択不可) |

あなたは給付奨学金を希望しているため、貸与月額は、次回の支援区分の見直しを行うまで、

予約採用で採用候補となった給付奨学金の支援区分により決定された第一種奨学金の月額が自動表示 円となります。

※前画面で「自宅外通学」を選択し、自宅外通学の月額が表示されている場合でも、給付奨学金に併せて第一種奨学金を希望する場合は、第一種奨学金も自宅通学の月額からの振込み開始となります(ただし、採用前に自宅外審査が不備なく完了した場合は、当初から自宅外月額を振り込みます)。「自宅外通学」の書類審査完了までに振り込まれた第一種奨学金の自宅月額は、自宅外預額へ変更となった月以降に返金が必要となる場合があります。

□確認しました

第一種奨学金の貸与始期は**2023年4月**です。

□確認しました

| (b <mark>)あなたが希望す</mark>       | する第一種奨学金の返還方式は<br><del>自動表示</del>                                                                                                    | <del>]ですね。 ○はい ○いいえ</del>                  |  |  |  |  |
|--------------------------------|----------------------------------------------------------------------------------------------------|--------------------------------------------|--|--|--|--|
| 「いいえ」を選択した場合                   |                                                                                                    |                                            |  |  |  |  |
| ○所得連動返還方式 ○定額返還方式 を選択します。  日はい |                                                                                                    |                                            |  |  |  |  |
|                                | 所得連動返還方式                                                                                                    | 定額返還方式                                     |  |  |  |  |
| 返還額の算出                         | 前年の所得に応じてその年の毎月の返還額が決ま<br>ります(「課税対象所得」×9%÷12)。所得の<br>変動に応じて毎月の返還額が変動し、返還期間も変<br>動します。ただし、算出された額が2,000円未満<br>となる場合は、返還月額は2,000円となります。 | 貸与総額に応じて月々の返還額が算出され、<br>返還完了まで定額で返還する制度です。 |  |  |  |  |
| 保証制度                           | 必ず「機関保証」となります。                                                                                                    | 機関保証または人的保証のいずれかを選択し<br>ます。                |  |  |  |  |
| マイナンバー<br>(個人番号)の提出            | 申込時に本人のマイナンバーを提出していない場<br>合は、提出が必要です。なお、提出方法は採用後に<br>学校から配付される説明資料を確認してください。                                                         | 不要です。                                      |  |  |  |  |

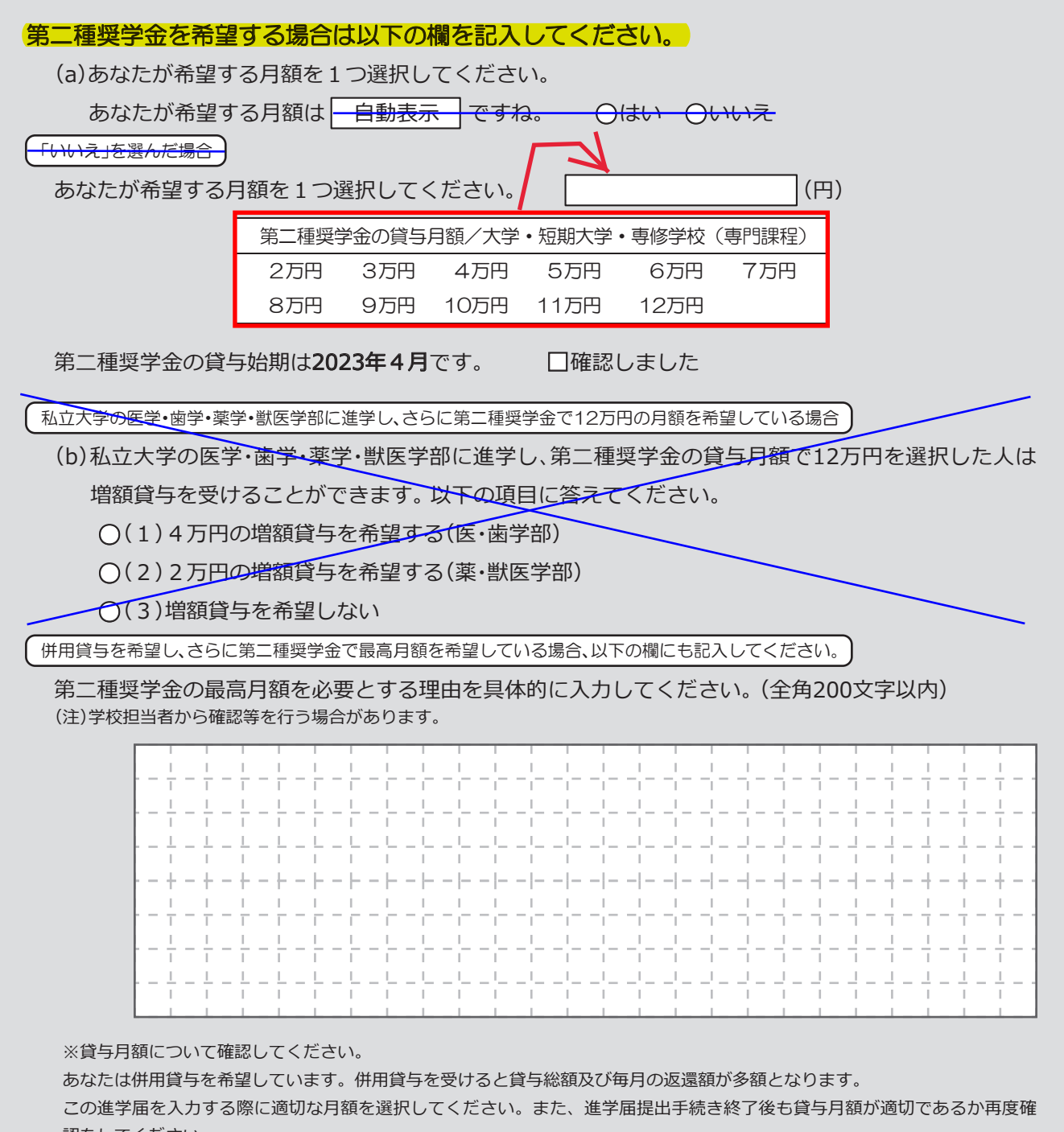

認をしてください。

□確認しました

| 入学時特別増額貸与奨学金の採用候補者は以下の欄を記入してください。                                                                                                    |
|----------------------------------------------------------------------------------------------------|
| <ul> <li>【重要】入学時特別増額貸与奨学金の希望をあらためて確認します。</li> <li>貸与を希望する場合は「はい」を、希望しない場合は「いいえ」を選んでください。「いいえ」を選択した場合、入学時特別増額貸与<br/>奨学金を「辞退」することになります。</li> <li>進学届において入学時特別増額貸与奨学金を「辞退」した場合は、いかなる理由であっても辞退の取消しはできませんので、「はい」<br/>いいえ」の選択には十分注意してください。</li> <li>・労働金庫の「入学時必要資金融資(つなぎ融資)」を受けている人は、「いいえ」を選択することはできません。</li> <li>・労働金庫の「入学時必要資金融資(つなぎ融資)」を受けている人は、「入学時必要資金融資」の金額より低い金額を選択できま<br/>せん。</li> </ul> |
| 3. あなたは <b>入学時特別増額貸与奨学金</b> の採用候補者です。                                                                                                    |
| (1)あなたは入学時特別増額貸与奨学金の貸与を希望しますか。⑦ 〇はい 〇いいえ                                                                                                    |
| ※ <mark>労働金庫から入学時必要資金融資(つなぎ融資)を受けている場合、入学時特別増額貸与奨学金は辞退できません</mark> 。                                                                                                    |
| 「いいえ」を選択した場合、入学時特別増額貸与奨学金を辞退することになります。                                                                                                    |
| 進学庙提出後の辞退の取り消しはできません。  □確認しました                                                                                                    |
| <ul> <li>(2)あなたが希望する入学時特別増額貸与奨学金の金額は 自動表示 ですね。 (はい )いいえ</li> <li>※予約申込時に希望した入学時特別増額貸与額が表示されています。</li> <li>変更を希望する場合は「いいえ」を選択し、変更したい額を選択し直してください。</li> <li>※労働金庫から入学時必要資金融資(つなぎ融資)を受けている場合、入学時特別増額貸与奨学金の貸与額は、上記記載の<br/>額より低い額は希望できません。</li> </ul>                                                                                                    |
| 「いいえ」を選択した場合                                                                                                    |
| あなたが希望する入学時特別増額貸与奨学金の金額を選択してください。                                                                                                    |
| ○10万円 ○20万円 ○30万円 ○40万円 ○50万円                                                                                                    |
| 「採用候補者決定通知」の「貸与奨学金について 入学時特別増額貸与奨学金(有利子)」の「結果」欄に「『国の教育ローン』の申込 <u>必要</u> 」と記載されている場合                                                                                                    |
| (3)あなたは学校に入学時特別増額貸与奨学金奨学生採用候補者決定通知を提示し、「入学時特別増額貸与<br>奨学金に係る申告書」及び「融資できない旨の通知のコピー」を提出しましたか。 〇はい 〇いいえ                                                                                                    |
|                                                                                                    |
| 「いいえ」を選択すると次の画面に進めません。準備できてから入力をしてください。<br>上記(3)の書類を <u>ととのえることができない場合は、</u> 本ページの「(1)あなたは入学時特別増額貸与奨学金の貸与を希望し<br>ますか。」で「いいえ」を選択し、入学時特別増額貸与奨学金を辞退してください。<br>※ <u>必要書類を提出せずに「はい」を選択しないでください。奨学金の採用及び初回交付が大幅に遅れます。</u>                                                                                                    |
| 「いいえ」を選択すると次の画面に進めません。準備できてから入力をしてください。<br>上記(3)の書類を <u>ととのえることができない場合は、</u> 本ページの「(1)あなたは入学時特別増額貸与奨学金の貸与を希望し<br>ますか。」で「いいえ」を選択し、入学時特別増額貸与奨学金を辞退してください。<br><u>※必要書類を提出せずに「はい」を選択しないでください。</u> 奨学金の採用及び初回交付が大幅に遅れます。<br>4.あなたは、第二種奨学金又は入学時特別増額貸与奨学金の採用候補者です。<br>あなたの希望する利率の算定方法は <u>自動表示</u> ですね。〇はい一〇いいえ                                                                                   |
| 「いいえ」を選択すると次の画面に進めません。準備できてから入力をしてください。<br>上記(3)の書類を <u>ととのえることができない場合は、</u> 本ページの「(1)あなたは入学時特別増額貸与奨学金の貸与を希望し<br>ますか。」で「いいえ」を選択し、入学時特別増額貸与奨学金を辞退してください。<br>※必要書類を提出せずに「はい」を選択しないでください。奨学金の採用及び初回交付が大幅に遅れます。<br>4.あなたは第二種奨学金又は入学時特別増額貸与奨学金の採用候補者です。<br>あなたの希望する利率の算定方法は <u>自動表示</u> ですね。〇はい 〇いいえ                                                                                            |

| 事家                                                                                                    | 証明書類(例)                                                                         |
|----------------------------------------------------------------------------------------------------|---------------------------------------------------------------------------------|
| 父又は母のいずれかのみを「生計維持<br>としている場合、共通】                                                                                                    | 諸当 ・課税証明書 (寡婦 (夫) 控除の適用が分かるもの)<br>・児童扶養手当証書、受給証明書等                              |
| 1                                                                                                    | 上記の書類を提出できない場合                                                                  |
| 父母と死別                                                                                                    | ・戸籍謄本、抄本<br>・住民票 (死亡日記載あり)                                                      |
| 父母が離婚                                                                                                    | ・戸籍謄本、抄本                                                                        |
| 父母が離婚調停中                                                                                                    | ・裁判所による係属証明書<br>・弁護士による報告書                                                      |
| 父又は母がDV被害                                                                                                    | ・自治体等による「配偶者からの暴力の被害者の<br>保護に関する証明書」                                            |
| 父又は母が生死不明(行方不明)                                                                                                    | ・自治体や警察署等による「行方不明者届受理証明」                                                        |
| 父又は母が意識不明、精神疾患                                                                                                    | ・主治医による「診断書」                                                                    |
| 学生本人が両親ではなく配偶者に扶養                                                                                                    | <ul> <li>・戸籍謄本、抄本</li> <li><u>及び</u></li> <li>・課税証明書(配偶者控除の適用が分かるもの)</li> </ul> |
|                                                                                                    | ・車実閉係を確認できス書類(第三者(機関)の所                                                         |
| その他の事由<br>                                                                                                    | 見等)                                                                             |
| その他の事由<br>第一日<br>第一日<br>第一日<br>第一日<br>第一日<br>第一日<br>第一日<br>第一日                                                                                                    | 見等)<br>「「「「「「「「」」」」<br>「「」」」<br>「」」<br>「」」<br>「」」<br>「                          |
| その他の事由<br>三制度<br>一類学金と貸与奨学金両方の採用<br>受学金のみ採用候補者の場合<br>要<br>重要】<br>家証制度の詳細は「貸与奨学生採用候補者の<br>素の時込時に希望した保証制度が自動表示。<br>こ素がの選択で所得連動返還方式を選択した<br>きないため、変更できません。<br>二種奨学金についてあなたが選択<br>二種奨学金についてあなたが選択 |                                                                                 |

1種と2種で違う保証制度を選択する場合は、その旨記入してください。

例) 第1種 - 機関保証第2種 - 人的保証

| <mark>貸与奨学金返還誓約書情報</mark> ・給付奨学金本人等情報                                                             |
|---------------------------------------------------------------------------------------------------|
| 1. あなたが申込み時に入力したあなた自身に関する情報は以下のとおりです。                                                             |
| 現時点において変更はないか確認してください。 「いいえ」を選択すると次の                                                              |
| 変更がある場合は、正しい情報を入力してください。                                                                          |
| (1) あなたのお名前は 「日ページ誓約欄の氏名が自動表示」さんですね。 〇はい 〇いいえ                                                     |
| (2) あなたは 性別が自動表示 │ ですね。 ○はい ○いいえ (変更する場合は、「いいえ」を │     選択してください。                                  |
| 「いいえ」を選択した場合                                                                                      |
| あなたの性別を入力してください。 〇男 〇女 〇回答したくない                                                                   |
| <del>(3)あなたの生年月日は─自動表示──ですね。    ○はい   ○いいえ-</del><br>                                             |
| (「いいえ」を選択した場合)                                                                                    |
| あなたの生年月日を記入後、「成年判定」ボタンを押してください。(半角数字)                                                             |
| 和暦平成                                                                                              |
| 予約申込時に国籍:日本国を選択した場合                                                                               |
| (4) 国籍は 日本国 ですね。 〇はい 〇いいえ                                                                         |
| ※自動的に表示されます。                                                                                      |
| 「いいえ」を選択した場合                                                                                      |
|                                                                                                   |
| ることが分かる証明書類を提出し、審査が完了するまで採用は保留されます。 🛛 確認しました                                                      |
| (5) 国籍が「日本国以外」の場合、在留資格を選択してください。 在留資格                                                             |
| (6)現在の在留期間(満了日)を入力してください。(半角数字)                                                                   |
| 在留期間(満了日)西暦(4桁) 年 月 日                                                                             |
| (7) 在留資格が「定住者」の場合、日本に永住する意思はありますか。 〇はい 〇いいえ                                                       |
| 予約申込時に国籍:日本国以外を選択した場合                                                                             |
| (4) 国籍は 日本国以外 ですね。 〇はい 〇いいえ<br>※自動的に表示されます。 〇はい 〇いいえ のしおり」5ページ、「貸与奨学生採用候補者 のしおり」5ページを参照してください。    |
| 「いいえ」を選択した場合                                                                                      |
| 引続き進学届の入力はできますが、進学届の提出が完了した後も、国籍変更後において要件を満たしてい<br>ることが分かる証明書類を提出し、審査が完了するまで採用は保留されます。 □ □ 確認しました |
| (5)在留資格は 自動表示 ですね。 〇はい 〇いいえ                                                                       |
| 「いいえ」を選択した場合                                                                                      |
| 引続き進学届の入力はできますが、進学届の提出が完了した後も、在留資格の要件を満たしていることが<br>分かる証明書類を提出し、審査が完了するまで採用は保留されます。 □確認しました        |
| (6) 現在の在留期間(満了日)を入力してください。(半角数字)                                                                  |
| 在留期間(満了日)西暦(4桁) 年 月 日                                                                             |
| (7) 在留資格が「定住者」の場合、日本に永住する意思はありますか。 〇はい 〇いいえ                                                       |

<mark>19</mark>

(予約申込時に奨学生番号を入力した場合)

| (8) | あなたがこれまでに日本学生支援機構または日本育英会で貸与を受けたことのある奨学生番号は以一 |
|-----|-----------------------------------------------|
|     | でよろしいですか。 〇はい 〇いいえ                            |
|     | 奨学生番号が間違っている場合や、追加する場合は「いいえ」を選択してください。        |
|     | 予約申込時に入力した奨学生番号が自動的に表示されます。                   |

予約申込時に奨学生番号を入力していない場合、予約申込時に入力した奨学生番号を間違えていた場合

(8) これまでに日本学生支援機構または日本育英会の奨学金の貸与を受けたことはありますか。 〇はい 〇いいえ

(「はい」を選択した場合)

これまでに日本学生支援機構または日本育英会の奨学金の貸与を受けたことのある人は、その時の奨学生 番号を記入してください。(例 608-04-123456)

奨学生番号

機構の奨学生番号は、3桁-2桁-6桁(計11 桁)で構成されています。異なる桁数の番号 のものは、入力しないでください。

(9) あなたの現住所を記入してください。?

※申込者本人のマイナンバーを申込時に提出していない場合は、住民票住所を入力してください。 ※郵便番号を入力して「住所検索」ボタンを押しても住所が自動入力されない場合は、郵便局ホームページから住所をもとに 郵便番号を検索し、本画面に入力してください。

| 郵便番号 🕐 (ハイフンなし・ | 半角数字) ♀ 住所検索 |
|-----------------|--------------|
| 住所1 (〇〇丁目までを記入) |              |
| 住所2 (番地以降を記入)   |              |

(10) あなたの電話番号を記入してください。(ハイフンなし・半角数字) ※自宅電話番号がなければ携帯電話の電話番号で構いません。

| 電話番号   |  |
|--------|--|
| 携帯電話番号 |  |

○住所・電話番号を入力するときの注意 国内の住所・電話番号のみ入力可能です。 海外の住所・電話番号は入力できませんので、連絡が取れる国内の住所・電話番号を入力してください。 電話番号又は携帯電話番号のいずれかは必ず記入してください。どちらも未入力の場合、エラーメッセージが表示されます。

# 【給付奨学金と貸与奨学金両方の採用候補者】 【貸与奨学金のみ採用候補者の場合】

### 【重要】

貸与奨学金を希望する場合は以下の「2.連帯保証人と保証人について」「3.本人以外の連絡先について」を記入してください。保証制度の詳細は「貸与奨学生採用候補者のしおり」13~15ページを参照してください。

### 2. 連帯保証人と保証人について

あなたは保証制度画面で「人的保証」を選択しています。連帯保証人及び保証人について入力してください。

| ( | <ul> <li>1)連帯保証人について入力してください。</li> <li>●原則として、父母・兄弟姉妹又はおじ・おば等にしてください。</li> <li>●未成年者等保証能力がない人は認められません。</li> <li>●債務整理(破産等)中の人を連帯保証人に選任することは認められません。</li> </ul> |
|---|----------------------------------------------------------------------------------------------------|
|   | 生計維持者情報を違訳 生計維持者の情報を反映することができます。                                                                                                    |
|   | (b) その氏名                                                                                                    |
|   | 漢字氏名     (全角5文字以内)     姓     名       力ナ氏名     (全角15文字以内)     姓     名                                                                                           |
|   |                                                                                                    |
|   | (d)その住所                                                                                                    |
|   | <ul> <li>●連帯保証人の印鑑登録証明書(市区町村発行)に記載されている住所を入力してください。</li> <li>※印鑑登録証明書には住民票と同じ住所が記載されています。</li> <li>郵便番号 ⑦ (ハイフンなし・半角数字)</li> <li>Q 住所検索</li> </ul>             |
|   | 住所1     (OO丁目までを記入)       住所2     (番地以降を記入)                                                                                                    |
|   | (e)その電話番号(ハイフンなし・半角数字)<br>※自宅電話番号がなければ携帯電話の電話番号で構いません。                                                                                                    |
|   | その携帯電話の電話番号を記入してください。(ハイフンなし・半角数字)                                                                                                    |
|   | (f)その勤務先(全角文字) ⑦                                                                                                    |
|   | 勤務先電話番号(ハイフンなし・半角数字)                                                                                                    |
|   | ※連帯保証人が無職の場合は、下記にチェックを入力してください。<br>□無職                                                                                                    |
| - |                                                                                                    |

└印鑑登録証明書を見ながら記入すること

|       | (2)保証人について入力してください。                                                                                                    |
|-------|----------------------------------------------------------------------------------------------------|
|       | ●原則として、4親等以内の成年親族のうち、あなた及び連帯保証人と別生計の65歳未満の人を選んでください                                                                                                   |
|       | <ul> <li>●未成年者等保証能力がない人は認められません。</li> <li>●債務整理(破産等)中の人を保証人に選任することは認められません。</li> <li>90歳以上の生年月日は入力できません。90歳以上の場合は、選任の条件等について学校へお問い合わせください。</li> </ul> |
|       | (a)あなたとの続柄 ⑦<br>(b)その氏名                                                                                                    |
|       | 漢字氏名 (全角5文字以内) 姓 名                                                                                                    |
|       | カナ氏名 (全角15文字以内) 姓 名 名                                                                                                    |
| 印鑑登録詞 | <mark>正明書</mark> を <sup>(c)</sup> その生年月日 和暦 年 月 日                                                                                                    |
| 見なが   | 6記入<br>(d)その住所                                                                                                    |
| 990   | ● 保証人の印鑑登録証明書(市区町村発行)に記載されている住所を入力してください。                                                                                                    |
|       |                                                                                                    |
|       |                                                                                                    |
|       | 住所2 (番地以降を記入)                                                                                                    |
|       | (e)その電話番号(ハイフンなし・半角数字)                                                                                                    |
|       | ※自宅電話番号がなければ携帯電話の電話番号で構いません。                                                                                                    |
|       | その携帯電話の電話番号を記入してください。(ハイフンなし・半角数字)                                                                                                    |
|       |                                                                                                    |
|       | (「) その 勤務 九 (宇 西 又子) () () () () () () () () () () () () ()                                                                                           |
|       |                                                                                                    |
|       |                                                                                                    |
|       | (g)連帯保証人と保証人は別生計ですね。 〇はい 〇いいえ                                                                                                    |
|       | ※連帯保証人、保証人に相応しい人物かどうか、入力情報を基に判定を行います。年齢による判定では、各人物の誓約日(2023<br>年4月1日)時点での年齢を元に判定を行います。                                                                |
|       | 3. 本人以外の連絡先について                                                                                                    |
|       | あなたは保証制度画面で「機関保証」を選択しています。あなた以外の連絡先について人力してくたさい。                                                                                                    |
|       | (1) あなたとの続柄 (1) あなたとの続柄 (1) あなたと) (1) あなたとの続柄 (1) あなたと) (1) あなたとの (1) あなたとの (1) あなたとの (1) あなたとの (1) あなたと) (1) (1) (1) (1) (1) (1) (1) (1) (1) (1      |
|       | (2)その氏名                                                                                                    |
|       | 漢字氏名 (全角5文字以内) 姓 名 名                                                                                                    |
|       | カナ氏名 (全角15文字以内) 姓 名 名                                                                                                    |
|       | (3)その生年月日 和暦 年 月 日 日                                                                                                    |
|       | (4) その住所 (4) その住所 (4) くつとかし、 がんかたい (してください。)                                                                                                    |
|       |                                                                                                    |
|       |                                                                                                    |
|       | (5)その雷話番号(ハイフンな),・半角数字)                                                                                                    |
|       | ※自宅電話番号がなければ携帯電話の電話番号で構いません。                                                                                                    |
|       | その携帯電話の電話番号を記入してください。(ハイフンなし・半角数字)                                                                                                    |
|       |                                                                                                    |

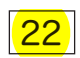

#### 奨学金振込口座情報 通帳コピーを見ながら記入すること はい(理解した) 奨学金を受け取れる口座かどうか、下記6点の確認をしてください。 口座情報に間違いがあると、奨学金の初回振込が大幅に遅れることがあります。 ✓ する ①採用候補者本人以外の口座は使用できません。採用候補者本人の口座です。 ※労働金庫の入学時必要資金融資(つなぎ融資)を受けている人は、労働金庫の口座から変更できません。 ※取扱金融機関は、ゆうちょ銀行の通常貯金口座及び、銀行、信用金庫、労働金庫または信用組合(一部を除く) の国内の本店・支店・出張所の普通預金口座で、採用候補者本人名義の口座に限ります。 ※3か月以内に新設の支店は選択できない場合があります ②銀行等の普通預金または、ゆうちょ銀行の通常貯金口座です。 ※貯蓄預金口座には振込むことができません。 ③採用候補者本人のカナ氏名と通帳などの口座名義人(カナ)が同じです。 ④金融機関名および口座番号と支店名(ゆうちょ銀行以外の場合)、又は記号と番号(ゆうちょ銀行の) 場合)は正しいです。 ※銀行等を奨学金振込口座に指定する場合で、口座番号が7桁に満たない場合はそのままの桁数で入力してください。 ※ゆうちょ銀行を奨学金振込口座に指定する場合は、通帳見開き1ページ目の左上に印字されている「5桁の記号」 と「最大8桁の番号(8桁に満たない場合は、そのままの桁数で入力)」を入力してください。 ⑤この口座は休眠口座になっていません(過去1年以内に通帳記入ができた)、かつ解約していない口座です。 $\square$ ⑥信託銀行、農協、外資系銀行、SBI新生銀行、あおぞら銀行、ネットバンク、コンビニ銀行等は振込 みできません。 ※機構取扱金融機関であれば、インターネット支店は利用できます。 <銀行等の通帳例> <ゆうちょ銀行の通帳例> 普通預金 「記号」と「番号」の キコウ タロウ \*\*\*\*\*\*1 1\*\*\*0 間に数字がある場合、 お届けの通機関度額は 次のとおりです。 麦更线会硕 会額 店종 口座종국 おなまえ キコウ タロウ \*\*\* その数字は入力しない \*\*\*\*\*\* 样 でください。 株式会社××銀行 □座店 ××支店 印紙税中合作 付につき施設 税務署承級派 株式会社ゆうちょ銀行 (金融機関コード:9900) TEL XXX(XXX)XXXX (O)n ALKR ご預金残高 お振込入金のご紹介先 XXXXXX ×××(×××)×××× 通続作成地 東京都干代田区銀が関1-2-2 株式会社ゆうちょ現行 通帰とお届け印とは、別々に保管してください。 投稿署承認 1. 奨学金を振り込む金融機関を選択してください。 ○銀行等 ○ゆうちょ銀行 く銀行等を選択した場合> 金融機関名および支店名を選択してください。 (1) 金融機関名 (2)支店名 2. 預金通帳等で確認後、口座番号を入力してください。 ?? 普通(総合)(半角数字) 3. 口座名義人を入力してください。(口座名義人は本人に限ります。) ?? 口座名義人(全角カナ) 姓 名 <ゆうちょ銀行を選択した場合> 🗲 2. 貯金通帳等で確認後、口座の記号-番号を入力してください。 🕐 記号 番号 口座の記号 - 番号(半角数字) 3. 口座名義人を入力してください。(口座名義人は本人に限ります。) ?? 口座名義人(全角カナ) 姓 名 【こちらに通帳などの口座名義人及び口座情報が記載されている部分のコピーを貼り付けてください】 通帳などのコピーの添付・提出方法については学校の指示に従ってくだ<mark>さい。</mark>

| 23 | 23 |
|----|----|
|----|----|

提出して下さい

# O2回目以降のログイン方法

「ログイン(アカウント情報登録済の人)」を選択すると、ログイン画面に進むことができます。 2回目以降のログインに必要な「申込ID」は、アカウント登録完了時に表示されています。 パスワードは「採用候補者決定通知」に記載のパスワードです。

| 奨学金申込みのためにスカラネットに初めてログインされる方は「○奨学金の新規申込・進学届の提             | アカウント情報登録完了                                        |  |  |
|-----------------------------------------------------------|----------------------------------------------------|--|--|
| 出」を、初回ログインが完了されている方は「Oログイン(アカウンド情報登録済の人)」をクリッ<br>クしてください。 | アカウント情報を登録しました。<br><b>メールアドレス</b>                  |  |  |
| ○ 奨学金の新規申込・進学届の提出                                         | 30000000000000000000000000000000000000             |  |  |
| ○ ログイン(アカウント情報登録済の人)                                      | (注1) メモを取る、スクリーンショットを撮るなど、申込IDとメールアドレスを控えておいてください。 |  |  |
|                                                           | (注2) 次回以降ログインする際には、申込IDと登録したパスワードが必要となります。         |  |  |
| ○海邊免除内定制度の由3                                              | 次の画面に進みます。下の「次へ」ボタンを押してください。                       |  |  |
|                                                           | ×^ 📀                                               |  |  |

#### 〇進学届の入力を再開する 進学届を[一時保存]していて、入力を再開するとき 進学届提出メニュー は、「進学届提出メニュー」の[進学届提出を再開す る]ボタンを押してください。 あなたは 機構 太郎 さんですね。 ■ お知らせ 進学届の提出が完了していません。提出を完了させてください。<u>進学届提出を</u>調 ■ 進学届の提出 ■ 提出状況 進学届の提出を再開する場合は、下の 提出 「進学届提出を再開する」ボタンを押し お てください。 進学届提出を再開する

| 〇進学届提出後                       | の内容確認               | /提出状況                                           | を確認する                         |                                |                                |
|-------------------------------|---------------------|-------------------------------------------------|-------------------------------|--------------------------------|--------------------------------|
| 進学届提出メニュー                     |                     |                                                 |                               |                                |                                |
|                               | あなたは 機構             | <b>太郎</b> さんですね。                                |                               |                                | 再ログインして、「提出状況の                 |
| 再ログインし                        | / ■ お知らせ            | お知らせ                                            |                               |                                | 確認]ボタンから<br>奨学金の採用状<br>況を確認できま |
| て、) 進学届提出                     | J 現在お知らせメッ1<br>ユ    | 現在お知らせメッセージはありません。                              |                               |                                |                                |
| 出内容の確認]ボ                      | = 進学届の提出            | Ц                                               | ■ 提出状況                        |                                | す(最終的な結果                       |
| タンから目分か<br>入力した内容を<br>確認できます。 |                     | 晶の提出は完了しています。<br>内容を確認する場合は、下の<br>確認」ボタンを押してくださ | 「提出内」 況の確認」7                  | 確認する場合は、下の「提出状<br>ボタンを押してください。 | については、学校にてご確認くだ                |
|                               |                     | 提出内容の確認                                         |                               | 大元(1)991年23                    | 2010.                          |
| 現在の提出状況                       | 詳細                  |                                                 |                               | 採用内容詳細                         |                                |
| 進学届提出済                        | 進学届提出が完了しました。       |                                                 |                               |                                |                                |
| ■ 更新履歴                        |                     |                                                 | ※最終的な選考結果については、学校             | 校にてご確認ください。                    |                                |
| あなたの提出状況                      | 更新日時                | 確認                                              | 給付奨学金 :採用予定                   |                                | $\sim$                         |
| 採用予定                          | 20XX/05/22 13:51:12 | 採用内容(予定)                                        | <b>奨学生番号</b>                  | 5XX040000                      | 01                             |
| 学校时可这                         | 2000/05/22 12:51:12 | in Triboliki P                                  | 給付期間(予定)                      | 20XX年4月~                       | ~20XX年3月                       |
| デ1X訂上湾                        | 2000/05/22 13:51:12 | 91 TELARAGESS                                   | 初回振込予定日                       | 第1区分<br>20XX年XX月               |                                |
| 進学届提出済                        | 20XX/05/20 11:00:10 | 20XX/05/20 11:00:10                             |                               |                                |                                |
| 進学届入力中                        | 20XX/05/20 10:18:50 |                                                 | 劳 作 <u>要</u> 子並;抹用了足<br>受学生番号 | 6XX040000                      | 01                             |
|                               |                     |                                                 |                               |                                |                                |

24

※画像は2023年1月現在のものであり、実際の画面と異なる場合があります。